## PCと接続した時の設定方法

W indw s X Pでの設定方法

PCのUSBポートに接続すると、PCが当製品を自動的に認識します。

「スタート」メニュ 「コントロールパネル」 サウンドとオーディオディバイス」 オーディオ」を開きます。 現定のデバイス』が "USBAudioDAC"となっていればOKです。

**管量**」を開きます。

デバイスの音量』を調整します。基本的に値を最大にして、当製品のボリュームで音量を調整して下さい。 適用』クリックします。

ŴindowsMediaPlayer」などのミュージックプレイヤー・ソフトを立ち上げます。

必ず設定後にミュージックプレイヤー・ソフトを立ち上げて下さい。

ミュージックプレイヤー・ソフトを立ち上げてから設定をすると正しく動作しない場合があります。

| <u>辛</u> 島 サウンド                                                                                                    |
|----------------------------------------------------------------------------------------------------|
| オーディオ 音声 ハードウェア                                                                                                    |
|                                                                                                    |
|                                                                                                    |
|                                                                                                    |
|                                                                                                    |
|                                                                                                    |
| Realtek HD Audio Input                                                                                                    |
|                                                                                                    |
|                                                                                                    |
|                                                                                                    |
| Microsoft GS Wavetable SW Synth                                                                                                    |
| ジョン/結報(P)                                                                                                    |
|                                                                                                    |
| ✓ 既定のデバイスのみ使用する(型)                                                                                                    |
| OK キャンセル 適用(A)                                                                                                    |
|                                                                                                    |
|                                                                                                    |
| サウンドとオーディオ デバイスのフロパティ 🛛 🖓 🔀                                                                                                    |
| サウンドとオーディオ デバイスのプロパティ ? 🔀                                                                                                    |
| サウンドとオーディオ デバイスのプロパティ     ?       オーディオ     音声       パードウェア       音量     サウンド                                                                                                    |
| サウンドとオーディオ デバイスのプロパティ     ?       オーディオ     辛声       パードウェア       音量                                                                                                    |
| サウンドとオーディオ デバイスのプロパティ     ?       オーディオ     音声       パードウェア       音量       サウンド       ジ       USB Audio DAC                                                                                                    |
| サウンドとオーディオ デバイスのプロパティ     マ       オーディオ     音声       パードウェア       音量     サウンド       ジリンド     USB Audio DAC                                                                                                    |
| サウンドとオーディオ デバイスのプロパティ     ア       オーディオ     音声       パードウェア       音量       サウンド       ジレSB Audio DAC       デバイスの音量                                                                                                    |
| サウンドとオーディオ デバイスのプロパティ     マ       オーディオ     音声       パードウェア       音量       サウンド       シーレンド       シーレンド       ジーレンド       ジー       ジー       ジー       ジー       ジー       ジー       ジー       ジー       ジー       ジー       ジー       ジー       ジー       ジー                                                                     |
| サウンドとオーディオ デバイスのプロパティ     ?       オーディオ デバイスのプロパティ     ?       音量     リハードウェア       日     サウンド       ジ     USB Audio DAC       デバイスの音量     (低)                                                                                                    |
| サウンドとオーディオ デバイスのプロパティ     ?       オーディオ デバイスのプロパティ     ?            音量                                                                                                    |
| サウンドとオーディオ デバイスのプロパティ     ア       オーディオ デバイスのプロパティ     ア       留量     リハードウェア       留量     サウンド       WISB Audio DAC       デパイスの音量       「氏」       「気スクパー(に音量アイコンを配置するの)                                                                                                    |
| サウンドとオーディオ デバイスのプロパティ     マ ×       オーディオ デバイスのプロパティ     マ       富量     ハードウェア       留量     サウンド       シレSB Audio DAC     デバイスの音量       「パイスの音量     「       シュート(M)     「       シュート(M)     「       シュート(M)     「       シュート(M)     「       シュート(M)     「       ド細設定(公     「                                                                                                    |
| サウンドとオーディオ デバイスのプロパティ     マ       オーディオ デバイスのプロパティ     マ       富量     ハードウェア       日日     日日       日日     日日       「パイスの音量     「パイスの音量       「ミュート(M)     「タスクバーに音量アイコンを配置するの       「詳細設定(公     スピーカーの設定                                                                                                    |
| サウンドとオーディオ デバイスのプロパティ     ?       オーディオ デバイスのプロパティ     ?            金声                                                                                                    |
| サウンドとオーディオ デバイスのプロパティ     ? ×       オーディオ デバイスのプロパティ     ? ×       音量     ハードウェア       留量     サウンド       シロSB Audio DAC     *       デパイスの音量     *       シロンドとオーディオ デバイスの音量     *       シロンドとオーディオ デバイスの音量     *       シロンドとオーディオ デバイスの音量     *       シロンドとオーガーの設定     *       アの設定を使って、各スピーカーの音量やその他の設定                                                                                                    |
| サウンドとオーディオ デバイスのプロパティ     マ       オーディオ デバイスのプロパティ     マ       富量     ハードウェア       日日     サウンド       シー     リウンド       シー     リウンド    < |
| サウンドとオーディオ デバイスのプロパティ     ア       オーディオ デバイスのプロパティ     ア       富量     ハードウェア       日日     サウンド       シー     サウンド       シー     リウンド       シー     リウンド       シー     リウンド       シー     リウンド       シー     リウンド       シー     リウンド       シー     リウンド       シー     リウンド       シー     リウンド       シー     リウンド       シー     リウンド       シー     レー       シー     レー       シー     レー       シー     レー                                                                                                    |

## PCと接続した時の設定方法

W indows 7もしくは V is taでの設定方法

PCのUSBポートに接続すると、PCが当製品を自動的に認識します。

ワタート」メニュ サウンド」 再生」を開きます。
 ワピーカー "USB Audio DAC "』を選択します。
 既定値に設定」をクリックします。
 ワピーカー "USB Audio DAC "』をダブルクリックします。
 ワピーカーのプロパティ」内の レベル」を選択します。
 ワピーカー』で音量を調整します。基本的に値を最大にして、当製品のボリュームで音量を調整して下さい。
 適用』クリックします。
 Windows Media P byer」などのミュージックプレイヤー・ソフトを立ち上げます。

必ず設定後にミュージックプレイヤー・ソフトを立ち上げて下さい。

ミュージックプレイヤー・ソフトを立ち上げてから設定をすると正しく動作しない場合があります。

| 💮 サウンド |                                                             | х |
|--------|-------------------------------------------------------------|---|
| 再生錄音   | : サウンド 通信                                                   |   |
| 下の再生デ  | バイスを選択してその設定を変更してください:                                      | _ |
|        | <mark>スピーカー</mark><br>Realtek High Definition Audio<br>準備完了 |   |
|        | <mark>スピーカー</mark><br>USB Audio DAC<br>既定のデバイス              |   |
|        |                                                             |   |
|        |                                                             |   |
|        |                                                             |   |
|        |                                                             |   |
| 構成(0   | C) 既定値に設定(S) ▼ プロパティ(P)                                     |   |
|        | OK キャンセル 適用(A                                               | 0 |

| <ul> <li>スピーカー</li> <li>全般</li> </ul> | のプロパティ<br><sup>レ</sup> 音の明瞭化 詳細 | ]  |       | ×       |
|---------------------------------------|---------------------------------|----|-------|---------|
| -XE-1J-                               |                                 | -0 | 100   | (ランス(B) |
|                                       |                                 |    |       |         |
|                                       |                                 |    |       |         |
|                                       |                                 |    |       |         |
|                                       |                                 |    |       |         |
|                                       |                                 | OK | キャンセル | 通用(A)   |

## PCと接続した時の設定方法

MacintoshOS Xでの設定方法

PCのUSBポートに接続すると、PCが当製品を自動的に認識します。

ワップル」メニュ システム環境設定」 サウンド」 出力」を開きます。
 サウンドを出力する装置の選択』が "USBAudioDAC"となっていればOKです。
 パランス』はを中央(センター)にして下さい。
 性音量』を調整します。基本的に値を最大にして、当製品のボリュームで音量を調整して下さい。
 「If unes」などのミュージックプレイヤー・ソフトを立ち上げます。

必ず設定後にミュージックプレイヤー・ソフトを立ち上げて下さい。 ミュージックプレイヤー・ソフトを立ち上げてから設定をすると正しく動作しない場合があります。

| 0             | サウンド              |               |   |
|---------------|-------------------|---------------|---|
| ▶ すべてを表示      |                   | Q.            |   |
| _             |                   |               |   |
|               | サウンドエフェクト 出力      | 入力            |   |
| サウンドを出力する装置   | の選択               |               |   |
| 名前            | ポート               |               |   |
| 内蔵スピーカー       | 内蔵出力              |               | _ |
| USB Audio DAC | USB               |               |   |
|               |                   |               |   |
|               |                   |               |   |
| 選択した装置の設定:    |                   |               |   |
|               |                   |               |   |
| バランス:         |                   |               |   |
|               | 左                 | 右             |   |
|               |                   |               |   |
|               |                   |               |   |
|               |                   |               | ? |
|               |                   |               | 0 |
|               |                   |               |   |
| → 立具・         |                   | ―――― 【)) 🗌 消音 |   |
| 土日里 ·         | • • • • • • • • • |               |   |
| 土自里・          |                   | Y             |   |